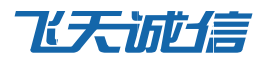

# 云信个人 WiFi 使用手册

V3.3

云信事业部 飞天诚信科技股份有限公司 www.cloudentify.com

#### 专于目录

| 第1章 简介                   | 1  |
|--------------------------|----|
| 第2章 支持的设备                | 2  |
| 第3章 配置步骤                 | 3  |
| 第4章 手机连接 WiFi 路由器        | 4  |
| 第 5 章 Win7 系统连接 WiFi 路由器 | 5  |
| 5.1 修改 WiFi 连接属性         | 5  |
| 5.2 删除 WiFi 连接           | 8  |
| 5.3 添加 WiFi 连接           | 9  |
| 第 6 章 Win8 系统连接 WiFi 路由器 | 12 |
| 6.1 修改 WiFi 连接属性         | 12 |
| 6.2 删除 WiFi 连接           | 16 |
| 6.3 添加 WiFi 连接           | 17 |

## 第1章 简介

云信认证平台可以为登录 WiFi 路由器的用户提供登录保护功能。用户在连接 WiFi 路由器时,通过输入 用户名和动态口令来完成身份认证,比原有的静态口令登录更加安全可靠,可以有效的防止非法用户的登录。

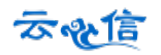

## 第2章 支持的设备

如果您的 WiFi 路由器支持 "WPA/WPA2",那么就可以使用云信认证平台的 WiFi 认证代理来保护您的 WiFi 设备。

如何查看设备是否支持?

登录 WiFi 路由器的管理界面,找到【无线设置】→【无线安全设置】,查看是否可以进行 WPA/WPA2 设置,如下图所示:

| WPA/WPA2     |                         |
|--------------|-------------------------|
| 认证类型:        | WPA2 🗸                  |
| 加密算法:        | AES 🗸                   |
| Radius服务器IP: |                         |
| Radius號口:    | (1-65535,0表示默认端口: 1812) |
| Radius密码:    |                         |
| 组密钥更新周期:     |                         |
|              | (单位为秒,最小值为30,不更新则为0)    |

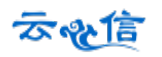

### 第3章 配置步骤

- 1. 首先,请先登陆云信个人 WIFI 网站,免费注册账号,网站地址:http://WiFi.cloudentify.com
- 2. 注册用户名和邮箱,绑定硬件令牌。
- 3. 注册后得到安全秘钥。
- 4. 登录无线路由器管理界面,找到无线设置-无线安全设置,按下图所示进行设置。

| • WPA/WPA2   |                              |
|--------------|------------------------------|
| 认证类型:        | WPA2                         |
| 加密算法:        | AES 🗸                        |
| Radius服务器IP: | 182. 254. 143. 153           |
| Radius端口:    | 1812 (1-65535,0表示默认端口: 1812) |
| Radius密码:    | 此处填写您注册成功生成的Wifi密钥           |
| 组密钥更新周期:     |                              |
|              | (单位为秒,最小值为30,不更新则为0)         |
|              |                              |

5. 设置保存后,重启路由器,设置完成。

## 第4章 手机连接 WiFi 路由器

1. 使用手机的 WiFi 功能搜索 WiFi 设备,然后点击要连接的设备,出现下图所示界面:

| P国移动 3G 🖞 🍘 | 😇 .ill 💷 09:40 | 中国移动 3G | 😇 📶 💷 18:51 |
|-------------|----------------|---------|-------------|
| < WIAN      | ,              | < WIAN  |             |
| zxltest     |                | zxltes  | t           |
| EAP 方法      |                | CA 证书   |             |
| PEAP        | ~              | (未指定)   | ~           |
| 阶段 2 身份验证   |                | 用户证书    |             |
| 无           | ~              | (未指定)   | ~           |
| CA 证书       |                | 身份      |             |
| (未指定)       | <b>*</b>       | 匿名身份    |             |
| 用户证书        |                | 密码      |             |
| (未指定)       | ~              |         |             |
| 身份          |                |         |             |
| 取消          | 连接             | 取消      | 连接          |

在【EAP 方法】下拉框中选择 PEAP, 在【身份】输入框中, 输入您的用户名; 在【密码】输入框中输入云信令产的的动态口令。

完成之后,点击连接,如果输入的用户名和动态口令均正确,那么连接设备成功,否则失败。

## 第5章 Win7 系统连接 WiFi 路由器

#### 5.1 修改 WiFi 连接属性

 确保 WiFi 连接已经存在,并且可查看属性(如果无"属性"选择,请直接阅读 5.2 删除 WiFi 连接),右键单击要连接的 WiFi 设备名称,点击属性,弹出属性界面:

| 当前连接到:<br>新 M络<br>Intern | <b>2</b><br>net 访问 | 43                   |
|--------------------------|--------------------|----------------------|
| 无线网络连接                   | ŧ                  | ^                    |
| zxltest                  | 连接<br>属性           | ,加<br>连接( <u>C</u> ) |
| yunxinwifi               |                    | 1110-<br>1110-       |
|                          |                    | ail<br>Iter          |
|                          |                    | 311<br>311           |
|                          | 打开网络和共享中心          | 5                    |

2. 将【安全类型】修改为 WPA2-企业; 【加密类型】修改为 AES, 如下图所示:

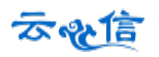

| zxltest 无线网络属性 |                      | x  |
|----------------|----------------------|----|
| 连接 安全          |                      |    |
|                |                      |    |
| 安全类型(E):       | ₩PA2 - 企业 🔹          |    |
| 加密类型(N):       | ▲ES                  |    |
|                |                      | -  |
| 选择网络身份验证方      | 5法 (0):              |    |
| Microsoft: 受保护 | 的 EAP (PEAP) ▼ 设置(S) |    |
| 🔲 每次登录时记住      | 此连接的凭据(R)            |    |
|                |                      |    |
|                |                      |    |
|                |                      |    |
| 高级设置(0)        |                      |    |
|                |                      |    |
|                |                      |    |
|                |                      |    |
|                | 确定即                  | 1消 |

3. 点击【设置】,出现下图所示界面,不能勾选"验证服务器证书"和"连接到服务器"这两项, 如下图所示:

| 保护的 EA                                                                         | AP 属性                                                                                   | -                      | -            | ×                              |
|--------------------------------------------------------------------------------|-----------------------------------------------------------------------------------------|------------------------|--------------|--------------------------------|
| 当连接时:                                                                          | 服务器证书(V)<br>到这些服务器(D)                                                                   | 首先                     | ,不要勾选这       | 两项                             |
| 受信任的                                                                           | 的根证书颁发机构                                                                                | )(R):                  |              |                                |
| AAA<br>AC<br>AC<br>AC<br>AC<br>AC<br>AC                                        | Certificate Sex<br>Raíz Certicámar<br>RAIZ DNIE<br>RAIZ FNMT-RCM<br>RAIZ MTIN<br>VRAIZ1 | rvices<br>a S.A.       |              |                                |
| ACE:                                                                           | DICOM Root                                                                              | m                      |              |                                |
| <ul> <li>□ 不提</li> <li>选择身份</li> <li>安全</li> <li>戸田制果</li> <li>□ 合用</li> </ul> | 示用户验证新服务<br>                                                                            | S器或受信<br>M)<br>脚定的 TLV | 任的证书授权机<br>然 | l构(P)。<br>后,点击这里<br>配置(C)<br>) |
| ( <b>) – ()</b> – () – () – () – () – () – () –                                | 72 NJ/201 144 277 2 000                                                                 |                        | 确定           |                                |

4. 在上图中点击【配置】,出现下图所示对话框,切勿勾选!

| EAP MSCHAPv2 属性                          |
|------------------------------------------|
| 当连接时:                                    |
| □ 自动使用 Windows 登录名和密码 似及域,<br>如果有的话)(A)。 |
| 确定取消                                     |

- 5. 完成后点击【确定】。
- 在无线网络属性界面,点击【高级设置】出现下图所示界面,勾选【指定身份验证模式】,下 拉框中选择【用户身份验证】,完成后点击【确定】。

| 高级设置                                                         |  |
|--------------------------------------------------------------|--|
| 802.1X 设置 802.11 设置                                          |  |
| - ▼ 指定身份验证模式 @):                                             |  |
| 用户身份验证 ▼ 保存凭据(C)                                             |  |
| □ 删除所有用尸的凭据 Ψノ                                               |  |
| □ 为此网络启用单一登录 (S)                                             |  |
| <ul> <li>◎ 用户登录前立即执行 (B)</li> <li>○ 用户登录后立即执行 (F)</li> </ul> |  |
| 最大延迟(秒)(M): 10 🔶                                             |  |
| ✓ 允许单一登录期间显示其他对话框(L)                                         |  |
| □ 该网络为计算机和用户身份验证使用单独的虚拟<br>LAN (V)                           |  |
|                                                              |  |
|                                                              |  |
|                                                              |  |
|                                                              |  |
|                                                              |  |
| 确定取消                                                         |  |

此时,连接此WiFi设备,系统将会弹出身份认证输入框。输入您的用户和动态密码,点击【确定】,如果输入的信息正确,登录成功,否则失败。

| 当前连接到:               |            |
|----------------------|------------|
| M络 2<br>Internet 访问  |            |
| 拨号和 VPN 🔹            |            |
| VPN 连接               |            |
| 无线网络连接               | Windows 安全 |
| zxitest              | 网络身份验证     |
|                      |            |
| yunxinwifi           |            |
| WANGWENTING-WWW-NET1 |            |
| WVT307               |            |
| 打开网络和共享中心            | 确定取消       |

#### 5.2 删除 WiFi 连接

如果 WiFi 连接已经存在,但不可以查看属性,需要删掉并重新添加,删除步骤如下:

1. 在命令提示符中输入以下命令:

netsh wlan show profiles

系统显示 WiFi 的配置文件,如图所示:

| C:\Users\ftcloud>netsh wlan show profiles |
|-------------------------------------------|
| 接口 Wi—Fi 上的配置文件:                          |
| 组策略配置文件<只读>                               |
| <b>&lt;</b> 无 <b>&gt;</b>                 |
| 用户配置文件                                    |
|                                           |
| 所有用户配直入件 : zxltest<br>所有用户配置文件 : Private  |
| 所有用户配置文件 : private                        |

2. 删除不能修改属性的 WiFi 配置文件, 输入以下命令:

netsh wlan delete profile "zxltest"

如下图所示:

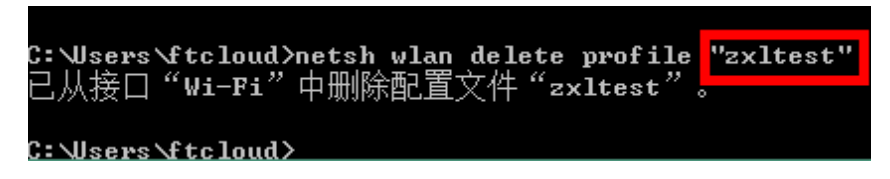

#### 5.3 添加 WiFi 连接

如果不可以查看属性, 需要到"管理无线网络"中添加无线网络, 添加步骤如下:

1. 控制面板--->所有控制面板项--->网络和共享中心,点击"管理无线网络":

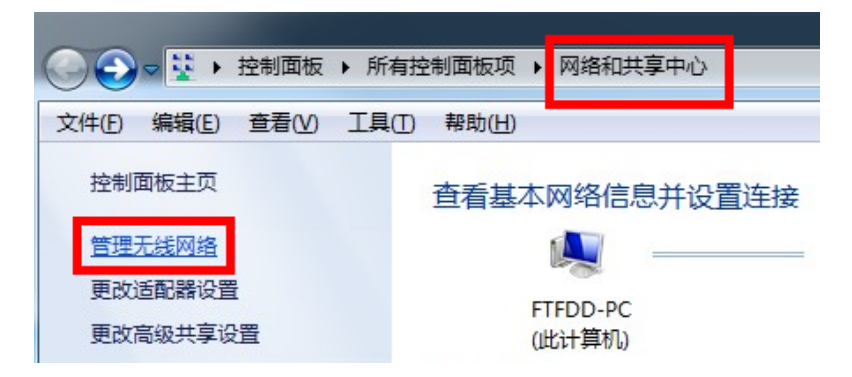

2. 点击"添加",在弹出的窗口中,点击"手动创建网络配置文件":

云。他信

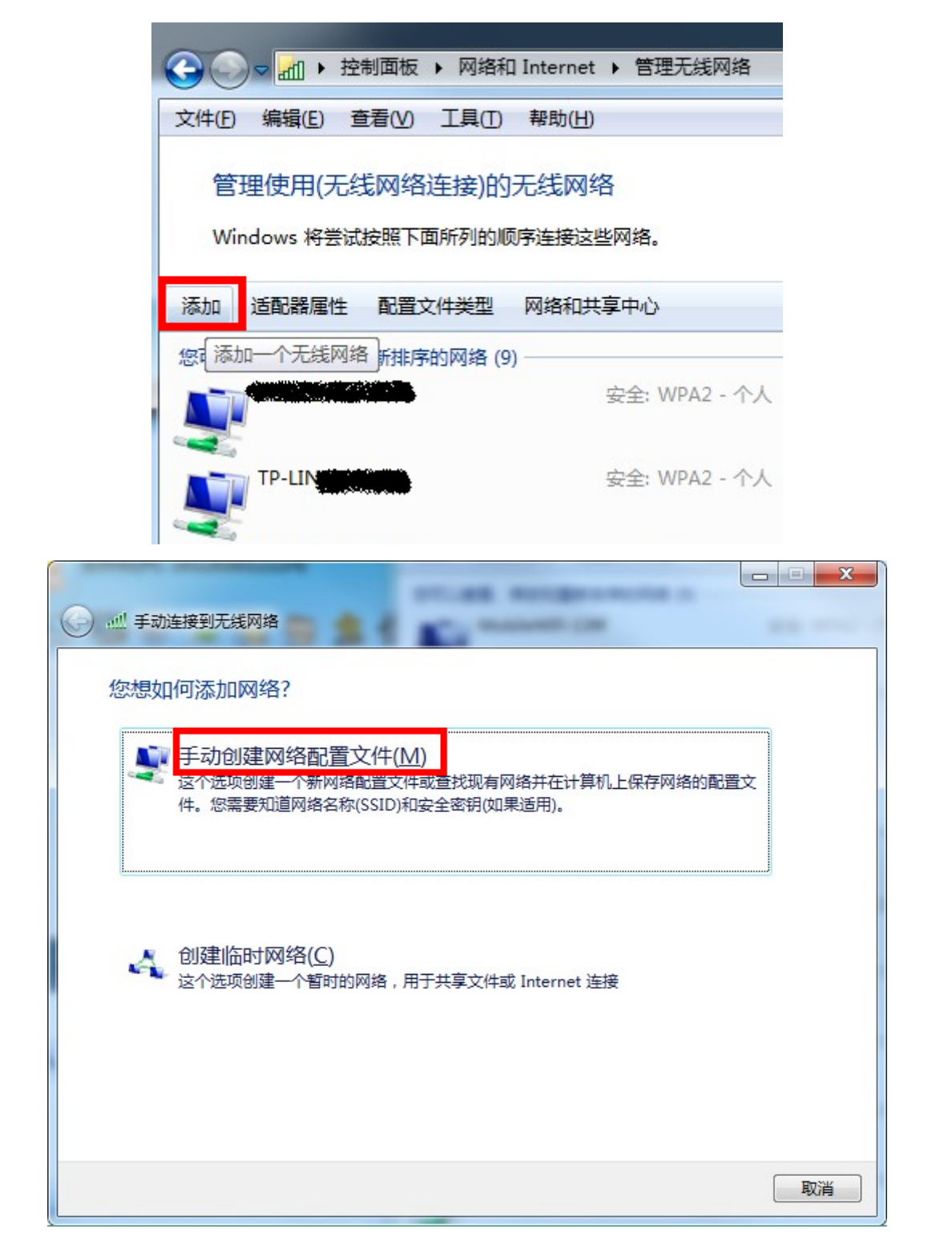

3. 填写 WiFi 的 ssid 名称,修改安全类型、加密类型分别为:WPA2-企业、AES,如下图:

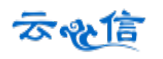

|              | COMPACIFICATION - N | -          |        |
|--------------|---------------------|------------|--------|
| ④! 手动连接到无线网络 | A-1.080             | 1.000      |        |
| 输入您要添加的无线    | 网络的信息               |            |        |
| 网络名(E):      | zxltest             |            |        |
| 安全类型(S):     | WPA2 - 企业           |            |        |
| 加密类型(R):     | AES                 |            |        |
| 安全密钥(C):     |                     | □ 隐藏字符(H)  |        |
| ☑ 自动启动此连接①   |                     |            |        |
| 🔲 即使网络未进行广播  | 祂连接( <u>O)</u>      |            |        |
| 警告: 如果选择此选   | 项,则计算机的隐私信息可能存在风    | <u>险</u> 。 |        |
|              |                     |            |        |
|              |                     |            |        |
|              |                     | 下一步(       | [N] 取消 |

4. 点击"下一步",提示添加成功:

| 🕞 📶 手动连接到无线网络                |    |
|------------------------------|----|
| 成功地添加了 zxltest               |    |
| ◆ 更改连接设置(H)<br>打开连接属性以便更改设置。 |    |
|                              |    |
|                              |    |
|                              |    |
|                              | 关闭 |

5. 成功添加后,请按照 5.1 修改 WiFi 连接属性。

## 第6章 Win8 系统连接 WiFi 路由器

#### 6.1 修改 WiFi 连接属性

1. 确保 WiFi 连接已经存在,并且可查看属性(如果无"属性"选择,请直接阅读 6.2 删除 WiFi 连接), 右键单击要连接的 WiFi 设备名称,点击查看连接属性:

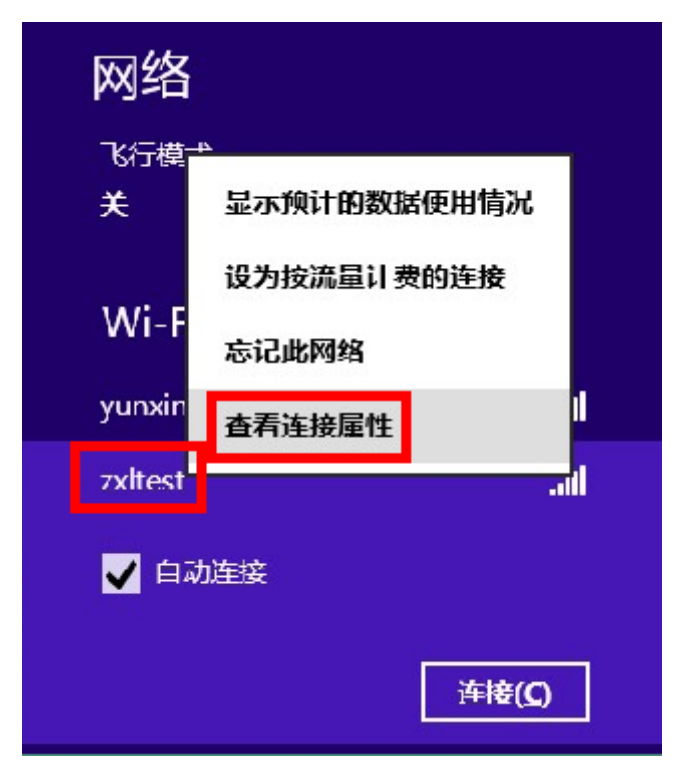

2. 将【安全类型】修改为 WPA2-企业,【加密类型】修改为 AES。

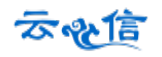

|                               | zxltest 无线网                                      | 络属性    | ×  |
|-------------------------------|--------------------------------------------------|--------|----|
| 连接安全                          |                                                  |        |    |
|                               |                                                  |        |    |
| 安全类型(E):                      | WPA2 - 企业                                        |        | ~  |
| 加密类型(N):                      | AES                                              |        | ~  |
| 选择网络身份验证方法<br>Microsoft: 受保护的 | 5( <u>O</u> ):<br>EAP (PEAP)<br>连接的凭据( <u>R)</u> | ✓ 设置() | 5) |
| 高级设置( <u>D</u> )              |                                                  |        |    |
|                               |                                                  | 确定     | 取消 |

3. 点击上图【设置】,出现下图所示界面,不要勾选"通过验证证书来验证服务器的身份"和"连接 到这些服务器",如下图所示:

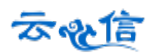

|                 | 受保护的 EAP 属性                              |                |
|-----------------|------------------------------------------|----------------|
| 当连接时:           | 首先,不要勾;                                  | 先这两项           |
| 通过验证证书来验        | 证服务器的身份(V)                               | -              |
|                 |                                          |                |
| □ 连接到这些服务器      | 氰(示例: srv1;srv2;.*\.srv3\.com)( <u>O</u> | ):             |
|                 |                                          |                |
| 受信任的根证书颁发       | 机构(R):                                   |                |
| AAA Certificate | Services                                 | ^              |
| AC Raíz Certicá | mara S.A.                                |                |
|                 | DOM                                      |                |
|                 | KCM                                      |                |
| ACCVRAIZ1       |                                          |                |
| ACEDICOM Rod    | ot                                       |                |
| S ACNUD         |                                          | > <sup>*</sup> |
| 连接前通知(T):       |                                          |                |
| 如果无法验证服务器       | 的标识,则告知用户                                | ~              |
|                 | 伏后, 占击配                                  | 땝              |
| 选择身份验证方法(S):    | 7007FT 7 700 FE                          | -              |
| 安全密码(EAP-MSCH/  | AP v2)                                   | 配置(C)          |
| ✓ 启用快速重新连接(F)   | )                                        |                |
| □ 强制执行网络访问保     | 护( <u>N</u> )                            |                |
| □ 如果服务器未提供加     | 密绑定的 TLV 则断开连接(D)                        |                |
| □ 启用标识隐私(1)     |                                          |                |
|                 |                                          |                |
|                 |                                          |                |
|                 | 确定                                       | 取消             |

4. 在上图中点击【配置】,出现下图所示对话框,切勿勾选!

| EAP MSCH                        | IAPv2 属性                                          |                                                                     |
|---------------------------------|---------------------------------------------------|---------------------------------------------------------------------|
| 1:                              |                                                   |                                                                     |
| 加使用 Windows 登<br>刮( <u>A</u> )。 | 灵名和密码(以及域,                                        | 如果有                                                                 |
|                                 |                                                   |                                                                     |
|                                 | EAP MSCH<br>t:<br>动使用 Windows 登<br>刮( <u>A</u> )。 | EAP MSCHAPv2 属性<br>計:<br>動使用 Windows 登录名和密码(以及域,<br>舌)( <u>A</u> )。 |

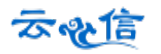

5. 完成后点击【确定】。

6. 在无线网络属性界面,点击【高级设置】出现下图所示界面,勾选【指定身份验证模式】,并且下 拉框中,选择【用户身份验证】,完成后点击【确定】

| <ul> <li>用户身份验证</li> <li>用户登录的亟证</li> <li>为此网络启用单一登录(S)</li> <li>●用户登录前立即执行(E)</li> <li>●用户登录后立即执行(E)</li> <li>最大延迟(秒)(M):</li> <li>10 ↓</li> <li>① 允许单一登录期间显示其他对话框(L)</li> <li>□ 该网络为计算机和用户身份验证使用单独的虚拟 LAN(V)</li> </ul> | <ul> <li>用户身份验证</li> <li>用户身份验证</li> <li>用户登录前立即执行(E)</li> <li>用户登录后立即执行(E)</li> <li>最大延迟(秒)(M):</li> <li>10 ↓</li> <li>① 允许单一登录期间显示其他对话框(L)</li> <li>□ 该网络为计算机和用户身份验证使用单独的虚拟 LAN(V)</li> </ul> | ✓ 指定身份验证模式(P): 用户或计算机身份验证 田白或计算机自份验证                                                | ▼ 保存凭据(C)      |
|----------------------------------------------------------------------------------------------------|----------------------------------------------------------------------------------------------------|-------------------------------------------------------------------------------------|----------------|
| <ul> <li>□ 为此网络启用单一登录(S)</li> <li>● 用户登录前立即执行(E)</li> <li>● 用户登录后立即执行(E)</li> <li>最大延迟(秒)(M):</li> <li>10</li> <li>● 允许单一登录期间显示其他对话框(L)</li> <li>□ 该网络为计算机和用户身份验证使用单独的虚拟 LAN(V)</li> </ul>                                | <ul> <li>□ 为此网络启用单一登录(S)</li> <li>● 用户登录后立即执行(E)</li> <li>● 用户登录后立即执行(E)</li> <li>最大延迟(秒)(M):</li> <li>10</li> <li>● 允许单一登录期间显示其他对话框(L)</li> <li>■ 该网络为计算机和用户身份验证使用单独的虚拟 LAN(V)</li> </ul>      |                                                                                     |                |
| 最大延迟(秒)(M): 10 €<br>● 允许单一登录期间显示其他对话框(L)<br>● 该网络为计算机和用户身份验证使用单独的虚拟 LAN(V)                                                                                                    | 最大延迟(秒)(M): 10 ♀<br>▼ 允许单一登录期间显示其他对话框(L)<br>□ 该网络为计算机和用户身份验证使用单独的虚拟 LAN(V)                                                                                                    | <ul> <li>□ 为此网络启用单一登录(S)</li> <li>● 用户登录前立即执行(E)</li> <li>● 用户登录后立即执行(F)</li> </ul> |                |
| □ 该网络为计算机和用户身份验证使用单独的虚拟 LAN(V)                                                                                                    | ☐ 该网络为计算机和用户身份验证使用单独的虚拟 LAN(V)                                                                                                    | 最大延迟(秒)(M):<br>▼允许单一登录期间显示其他对话                                                      | 10 🜲           |
|                                                                                                    |                                                                                                    |                                                                                     | 使用单独的虚拟 LAN(V) |
|                                                                                                    |                                                                                                    | □ 该网络为计算机和用户身份验证                                                                    |                |
|                                                                                                    |                                                                                                    | □ 该网络为计算机和用户身份验证                                                                    |                |

7. 此时,连接此 WiFi 设备,系统将会弹出身份认证输入框。输入您的用户和动态密码,点击【确定】, 如果输入的信息正确,登录成功,否则失败。

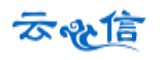

| 网络         |       | 网络身份验证       |
|------------|-------|--------------|
| ¥          |       |              |
| Wi-Fi      |       | test         |
| yunxinwifi | 已连接,训 |              |
| zxltest    | Sail  |              |
| ✔ 自动连接     |       | <b>N</b>     |
|            | 连接(C) | <b>确定</b> 取消 |

#### 6.2 删除 WiFi 连接

如果 WiFi 连接已经存在,但不可以查看属性,需要删掉并重新添加,删除步骤如下:

1. 在命令提示符中输入以下命令:

netsh wlan show profiles

系统显示 WiFi 的配置文件,如图所示:

| C:\Users\ftcloud>netsh wlan show profiles |
|-------------------------------------------|
| 接口 Wi—Pi 上的配置文件:                          |
| 组策略配置文件<只读>                               |
|                                           |
| 用户配置文件                                    |
|                                           |

2. 删除不能修改属性的 WiFi 配置文件, 输入以下命令:

netsh wlan delete profile "zxltest"

如下图所示:

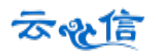

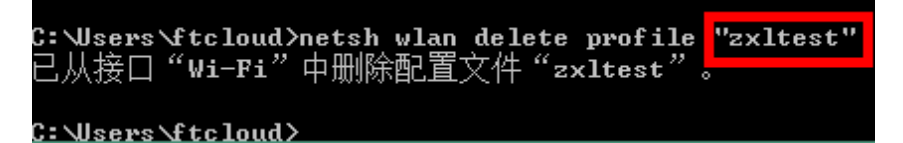

#### 6.3 添加 WiFi 连接

如果不可以查看属性, 需要到"管理无线网络"中添加无线网络, 添加步骤如下:

1. 控制面板--->网络和 Internet--->网络和共享中心,点击"设置新的连接或网络":

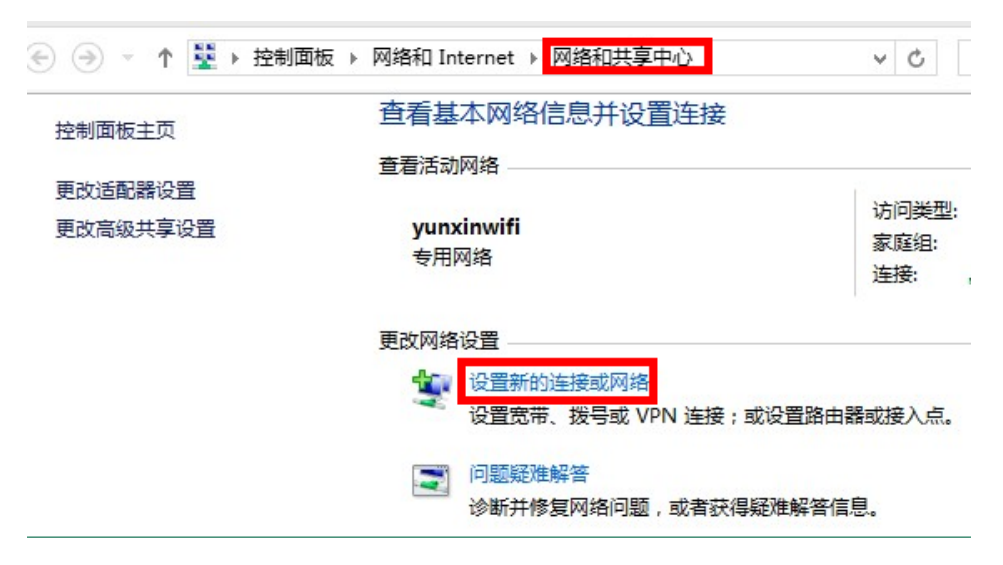

2. 选择"手动连接到无线网络",然后点击"下一步":

| 选择一       | 个连接选项                                          |  |
|-----------|------------------------------------------------|--|
|           | <b>连接到 Internet</b><br>设置宽带或拨号连接,连接到 Internet。 |  |
| 2         | <b>设置新网络</b><br>设置新的路由器或接入点。                   |  |
|           | 手动连接到无线网络<br>连接到隔藏网络或创建新无线配置文件。                |  |
| <b>Do</b> | <b>连接到工作区</b><br>设置到你的工作区的拨号或 VPN 连接。          |  |
|           |                                                |  |

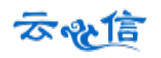

3. 填写 WiFi 的 ssid 名称,修改安全类型、加密类型分别为:WPA2-企业、AES,如下图:

|    | ¢   |                                                                            | -                                                        |                                                                                                    |
|----|-----|----------------------------------------------------------------------------|----------------------------------------------------------|----------------------------------------------------------------------------------------------------|
|    |     | 输入你要添加的无线网络的信息                                                             |                                                          |                                                                                                    |
|    |     | 网络名(E): zxltest                                                            |                                                          |                                                                                                    |
|    |     | 安全类型(S): WPA2 - 企业 🗸                                                       |                                                          |                                                                                                    |
|    |     | 加密类型(R): AES V                                                             |                                                          |                                                                                                    |
|    |     | <b>安全密钥(C):</b> 隐藏字符(H)                                                    |                                                          |                                                                                                    |
|    |     | ✓ 自动启动此连接(T)                                                               |                                                          |                                                                                                    |
|    |     | <ul> <li>□ 即使网络未进行广播也连接(O)</li> <li>警告:如果选择此选项,则计算机的隐私信息可能存在风险。</li> </ul> |                                                          |                                                                                                    |
|    |     |                                                                            |                                                          |                                                                                                    |
|    |     |                                                                            |                                                          |                                                                                                    |
|    |     | 下—步(N)                                                                     |                                                          | 取消                                                                                                    |
| 点击 | "下- | 一步",提示添加成功:                                                                |                                                          |                                                                                                    |
|    |     |                                                                            | -                                                        |                                                                                                    |
|    | ۲   | 🔮 手动连接到无线网络                                                                |                                                          |                                                                                                    |
|    |     | 成功地添加了 zxltest                                                             |                                                          |                                                                                                    |
|    |     | ◆ 更改连接设置(H)                                                                |                                                          |                                                                                                    |
|    |     | 打开连接属性以便更改设置。                                                              |                                                          |                                                                                                    |
|    |     |                                                                            |                                                          |                                                                                                    |
|    |     |                                                                            |                                                          |                                                                                                    |
|    |     |                                                                            |                                                          |                                                                                                    |
|    |     |                                                                            |                                                          |                                                                                                    |
|    |     |                                                                            |                                                          |                                                                                                    |
|    |     |                                                                            | -                                                        |                                                                                                    |
|    | 点击  | 会                                                                          | <ul> <li>◆ ● 君助连接到无线网络</li> <li>◆ ● 取广连校设置(f)</li> </ul> | <ul> <li>◆ ● 野助连接到无线网络</li> <li>● 小田市()</li> <li>● 小田市()</li> <li>● 小田()</li> <li>● 小田()</li></ul> |

5.成功添加后,请按照 6.1 修改 WiFi 连接属性。